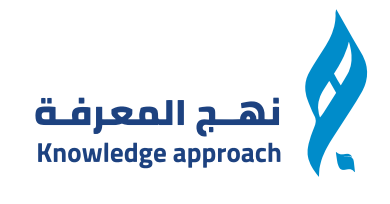

# خطوات تسجيل الدخول للمدربين

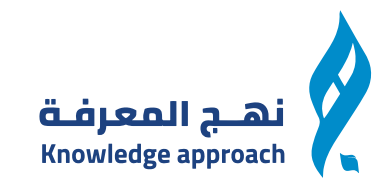

# أولا قم بالتسجيل في موقع نهج المعرفة https://nahj.com.sa/

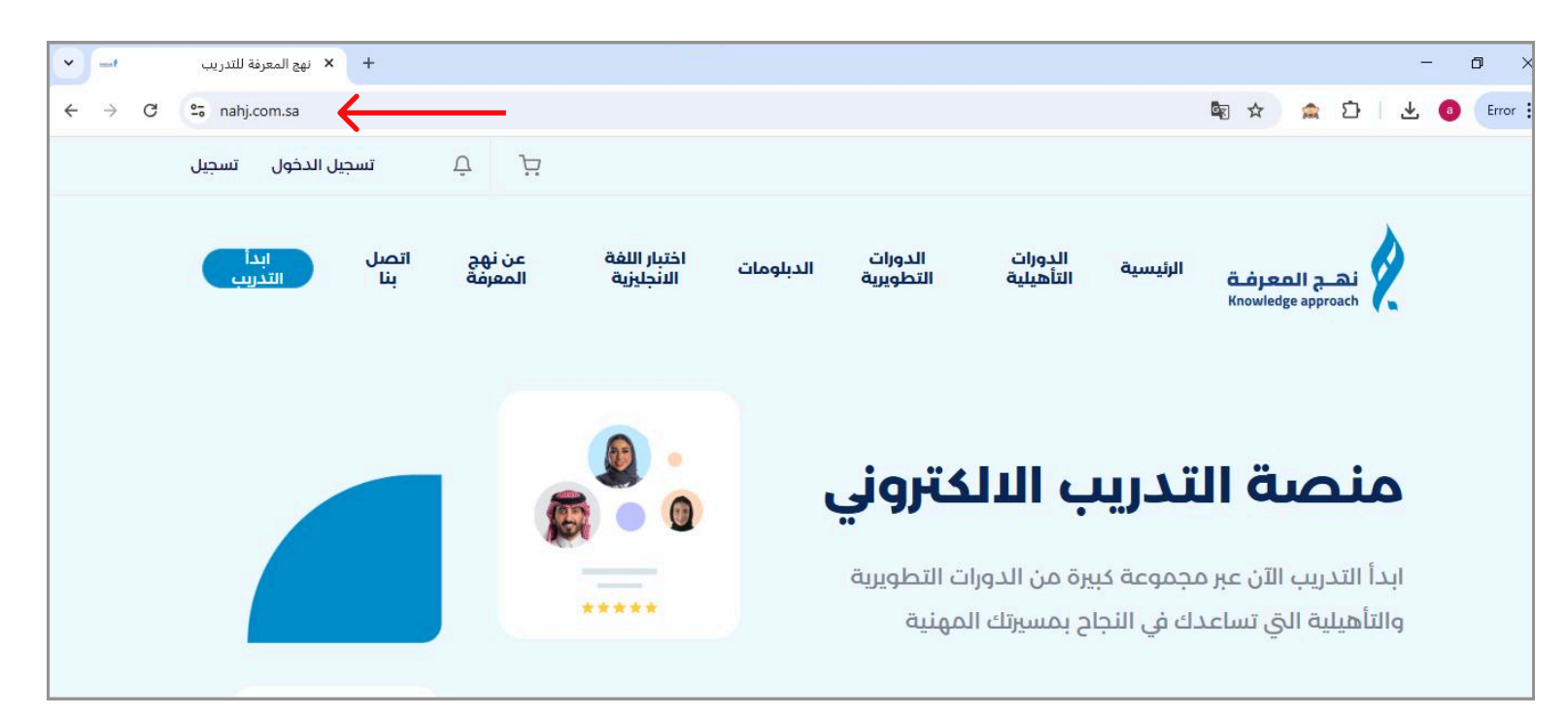

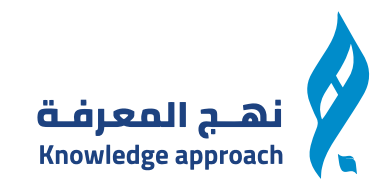

# اذا لم يكن لديك حساب قم بالضغط على كلمة " تسجيل "

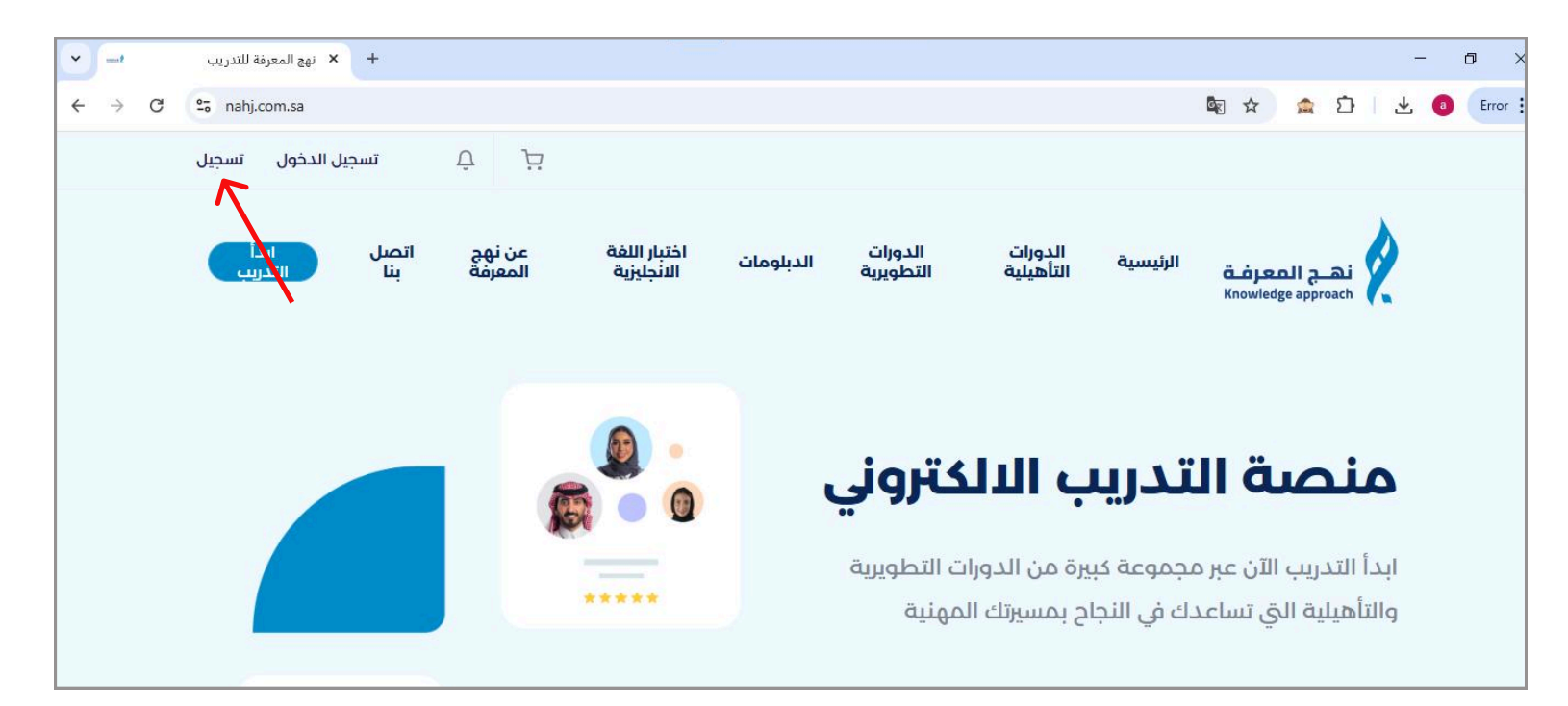

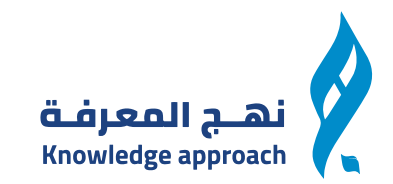

### ثم قم بتعبئة جميع البيانات المطلوبة

| الاسم بالكامل:     | البريد الألكتروني :                  |              |
|--------------------|--------------------------------------|--------------|
| رقم الهوية الوطنية | الدولة:<br>▼ العربية السعودية (+966) | رقم الجوال : |
| كلمة المرور:       | اعد كتابة كلمة المرور:               |              |
| المؤهل الدراسي     | رمز الدعوة (اختيار <mark>ي</mark> ): |              |
|                    | انا اوافق على الشروط والاحكام        |              |
|                    | انشاء حساب                           |              |

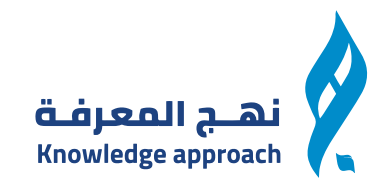

# اذا كان لديك حساب قم بالضغط على كلمة " تسجيل دخول "

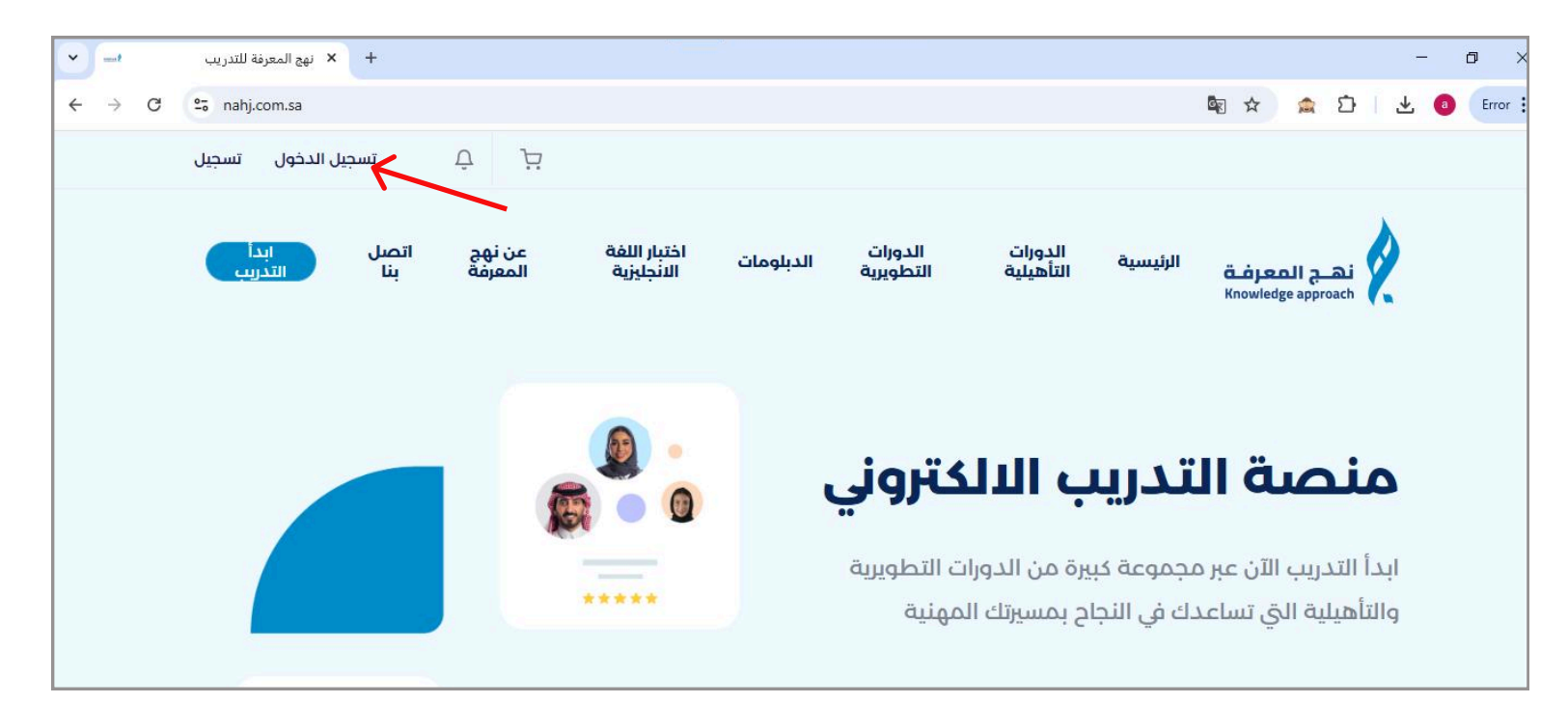

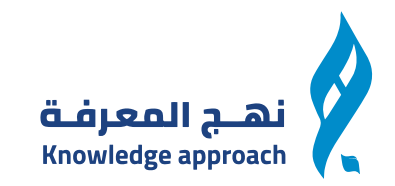

### يمكنك الدخول بالايميل

| ابدأ<br>التدريب | اتصل<br>بنا | عن نهج<br>المعرفة | اختبار اللغة<br>الانجليزية | الدبلومات       | الدورات<br>التطويرية        | الدورات<br>التأهيلية | الرئيسية | نهج المعرفة<br>Knowledge approach |
|-----------------|-------------|-------------------|----------------------------|-----------------|-----------------------------|----------------------|----------|-----------------------------------|
|                 |             |                   | ىبابك                      | الدخول لحس      | تسجيل                       |                      |          |                                   |
|                 |             |                   | الجوال                     |                 | البريد الإلكتروني<br>تروني: | البريد الإلك         |          |                                   |
|                 |             |                   |                            |                 | :je                         | كلمة المرو           |          |                                   |
|                 |             |                   |                            |                 | 89                          |                      |          |                                   |
|                 |             |                   |                            | سجيل الدخول     | Ï                           |                      |          |                                   |
|                 |             |                   |                            | يت كلمة المرور؟ | نسي                         |                      |          |                                   |

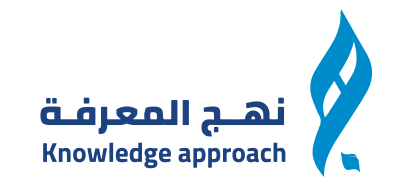

# أو يمكنك الدخول بالجوال

| ابدأ<br>التدريب | اتصل<br>بنا | عن نهج<br>المعرفة | اختبار اللفة<br>الانجليزية | الدبلومات            | الدورات<br>التطويرية      | الدورات<br>التأهيلية | الرئيسية | نھے المعرفۃ<br>Knowledge approach |
|-----------------|-------------|-------------------|----------------------------|----------------------|---------------------------|----------------------|----------|-----------------------------------|
|                 |             |                   | ىل <mark>بك</mark>         | الدخول لحس           | تسجيل                     |                      |          |                                   |
|                 |             |                   | الجوال                     |                      | البريد الإلكتروني         |                      |          |                                   |
|                 |             |                   |                            | رقم الجوال :         |                           | الدولة:              |          |                                   |
|                 |             |                   |                            |                      | سعودية (+966)             | ◄ ال                 |          |                                   |
|                 |             |                   |                            |                      | :Jo                       | كلمة المرو           |          |                                   |
|                 |             |                   |                            |                      |                           |                      |          |                                   |
|                 |             |                   |                            |                      |                           |                      |          |                                   |
|                 |             |                   |                            | سجيل الدخول          | I I                       |                      |          |                                   |
|                 |             |                   |                            | بت كلمة المرور؟      | نس                        |                      |          |                                   |
|                 |             |                   | ساب                        | حساب؟ <b>انشاء د</b> | ل <mark>ا تم</mark> تلك م |                      |          |                                   |

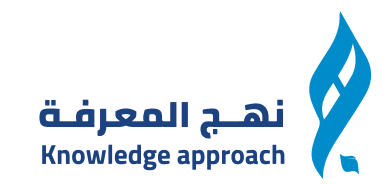

# ثم يمكنك الوصول للرئيسية والضغط على اى دورة للدخول لتفاصيل الدورة

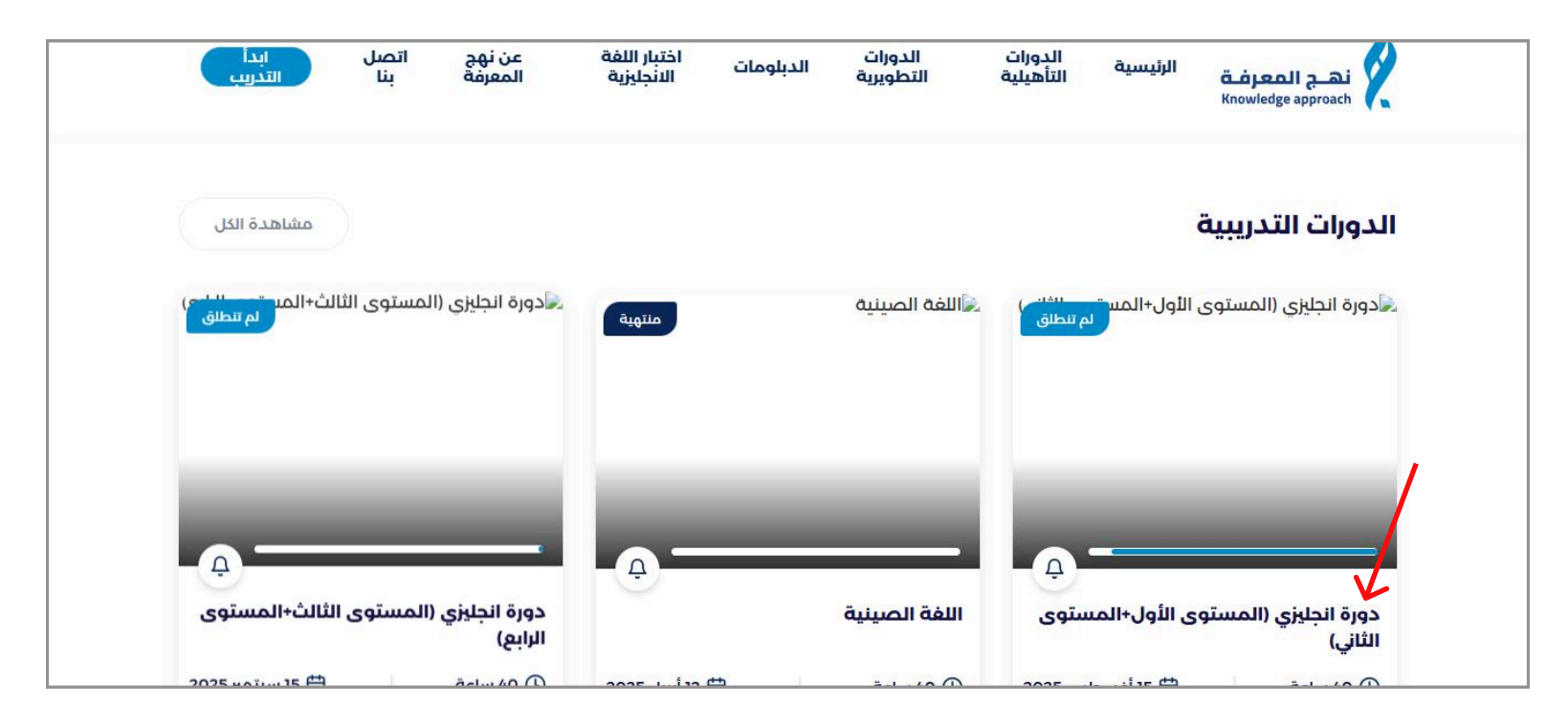

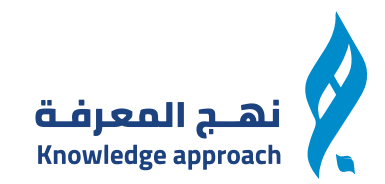

# من تفاصيل الدورة يمكنك الضغط على أضف الى السلة لشرائها او التواصل مع المعهد للتقسيط

|                                                                                                    | Knowledge approach 🌾                                                                                                    |
|----------------------------------------------------------------------------------------------------|----------------------------------------------------------------------------------------------------|
|                                                                                                    |                                                                                                    |
| <sub>ات (0)</sub>                                                                                      | الوصف التقييم                                                                                                    |
| أضف إلى السلة                                                                                          | لمحة عامة                                                                                                    |
| 4 دفعات بلا فوائد تبدأ من<br><b>4 5.95 #/شهر</b> . متوافق مع<br>أحكام الشريعة.<br><b>لمعرفة المزيد</b> | نركز هذي الدورة على تعليم المتدرب المهارات الأساسية في اللغة الانجليزية .<br>المستويات :<br>7. المستوى المبتدئ<br>2. المستوى التأسيسي |
| يوجد اقساط ميسرة عن طريق<br>التواصل مع المعمد                                                          | 3. المستوى التمهيدي<br>4. المستوى الأول<br>5. المستوى الثاني<br>6. المستوى الثالث                                                     |
| 0125588884 &                                                                                           | 7. المستوى الرابع<br>8. المستوى الخامس<br>9. المستوى السادس                                                                           |
|                                                                                                    | ١٥. المستوى السابع<br>١٦. المستوى الثامن<br>12. المستوى التاسع                                                                        |

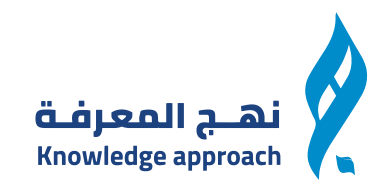

# بعد الاضافة للسلة يمكنك الوصول لايكون السلة من الهيدر والضغط عليها والضغط على انتقل الى سلة المشتريات

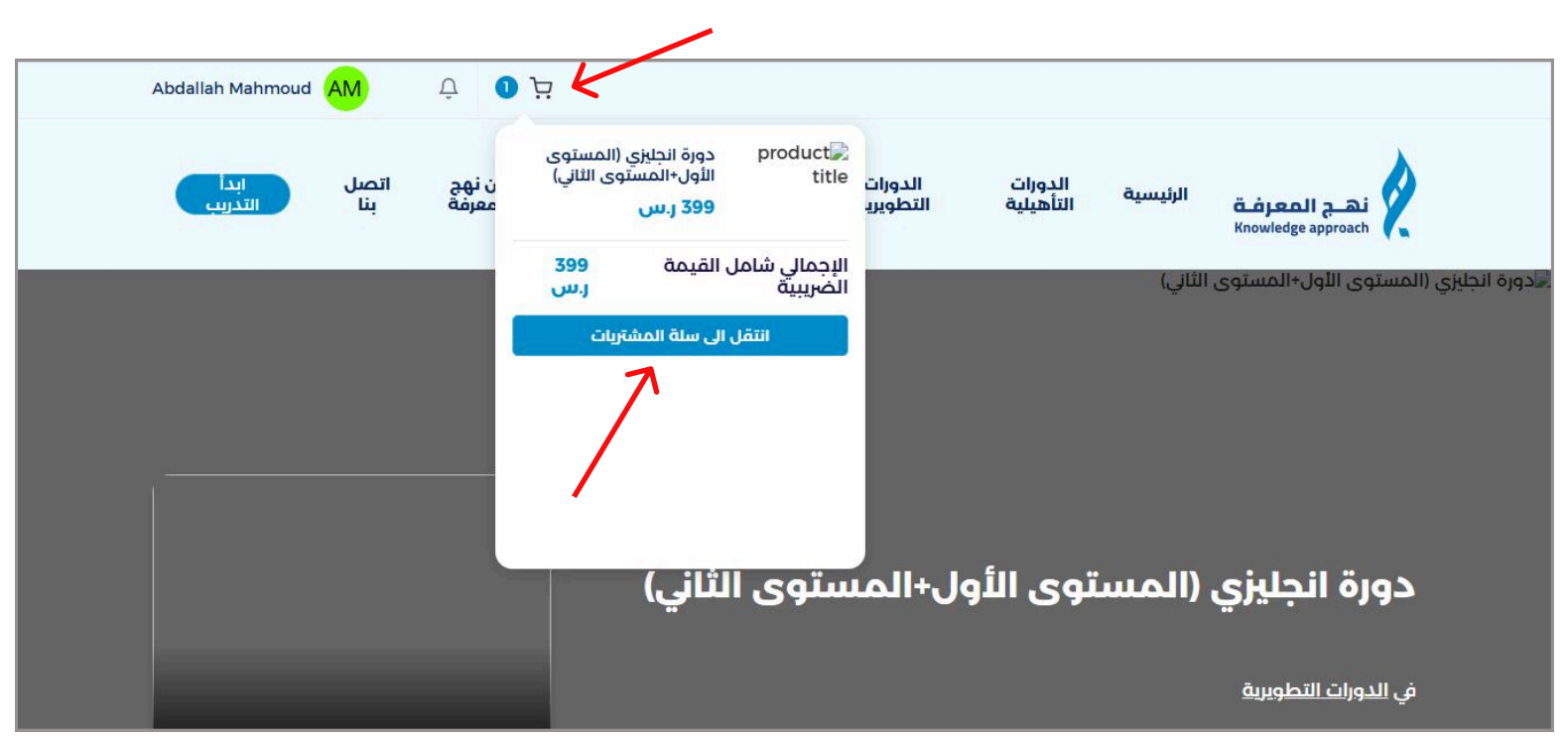

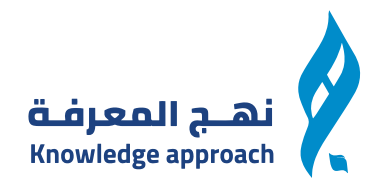

# بعد الوصول لسلة المشتريات يمكنك ادخال كود الخصم ان وجد ومتابعة عملية الدفع

|      |         |                                             | Be approved at a    |
|------|---------|---------------------------------------------|---------------------|
|      |         | سلة المشتريات                               |                     |
|      |         | 399 ر.س لأجل 1 مشتريات                      |                     |
|      |         |                                             |                     |
|      |         |                                             |                     |
|      |         |                                             | عناصر سلة المشتريات |
| قالة | السعر   |                                             | مشتريات             |
|      |         | دورة انجليزي (المستوى الأول+المستوى الثاني) | user avatar         |
| ×    | 399 ر.س |                                             |                     |
|      |         |                                             |                     |

| د الخصم                                       |           | اجمالي الشراء                                                                 |                              |
|-----------------------------------------------|-----------|-------------------------------------------------------------------------------|------------------------------|
| ذا كان لديك كود خصم ارخل الرمز هنا ثم اضغط تد | ضغط تحقق. | المجموع الفرعي                                                                | 399 ز.س                      |
| ادخل کود الخصم هنا                            |           | الخصم                                                                         | 0                            |
|                                               |           | الإجمالي شامل القيمة الضرببية                                                 | u.j 399.                     |
| تحقق                                          | /         | 4 دفعات بلا فوائد تبدأ من <b>99.75 ﴿/شهر</b><br>الشريعة، <b>لمعرفة المزيد</b> | وافق مع أحدّام <b>لاطاطع</b> |
|                                               |           |                                                                               |                              |

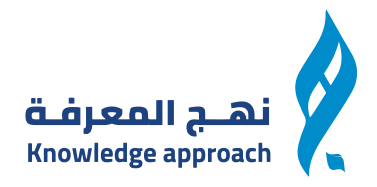

# اختيار اى وسيلة الدفع المتاحة من الطرق التالية او الدفع عبر التحويل المصرفي وتاكيد الطلب من خلال التواصل عن طريق الجوال او الايميل

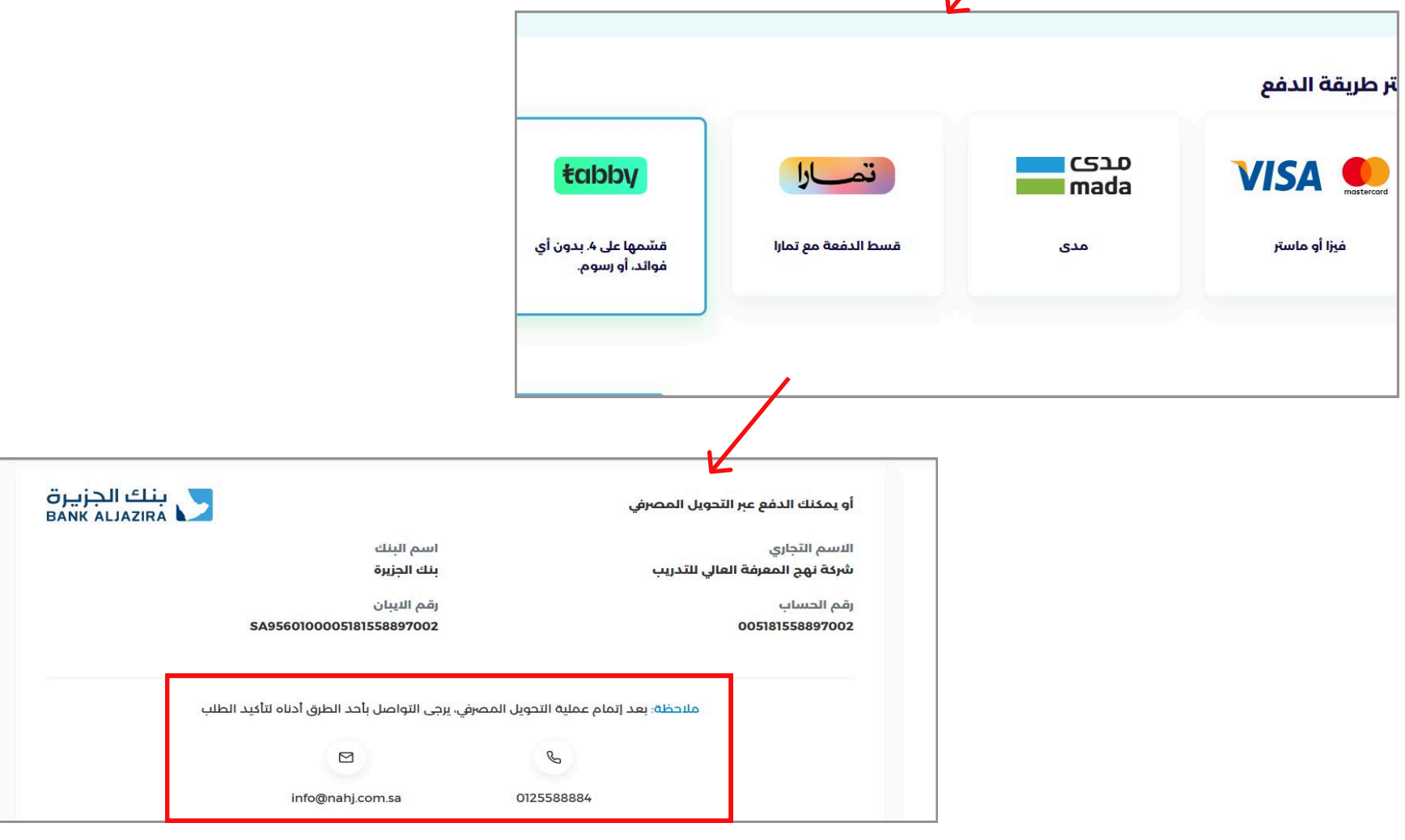

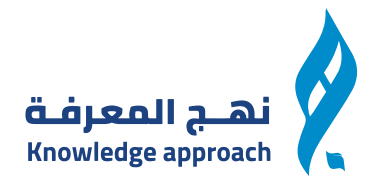

# من خلال الضغط على البروفايل يمكنك الوصول للوحة التحكم والضغط عليها

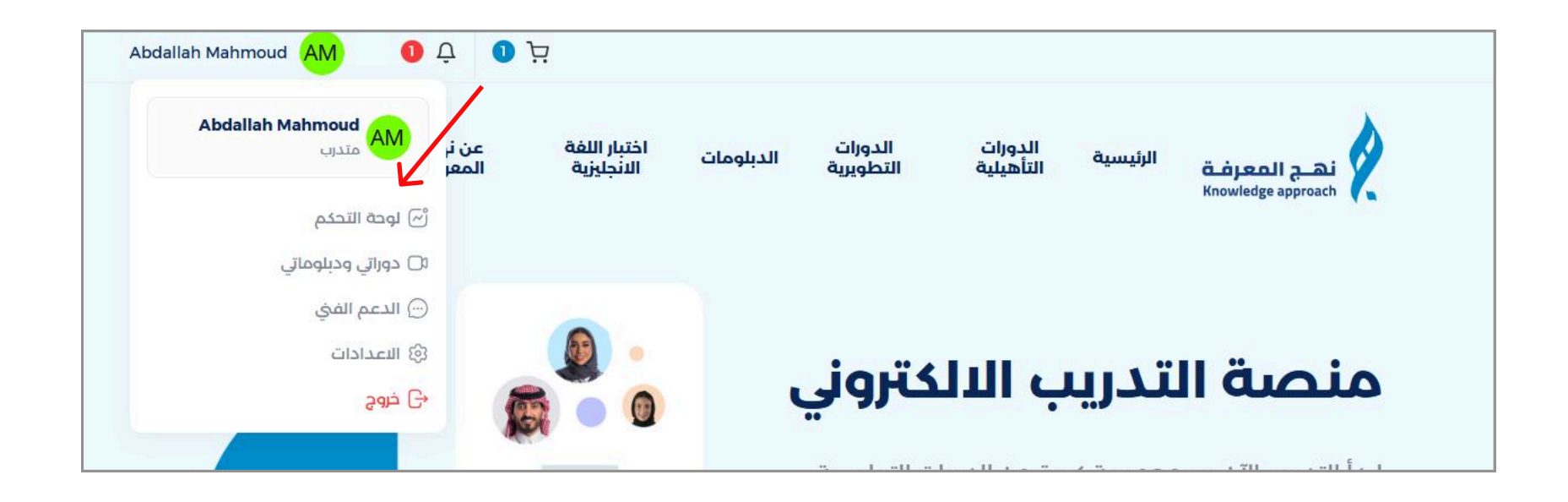

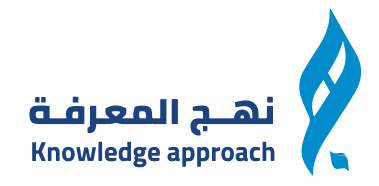

# بعد الوصول للوحة التحكم يمكنك متابعة الدورة ومتابعة الاحصائيات

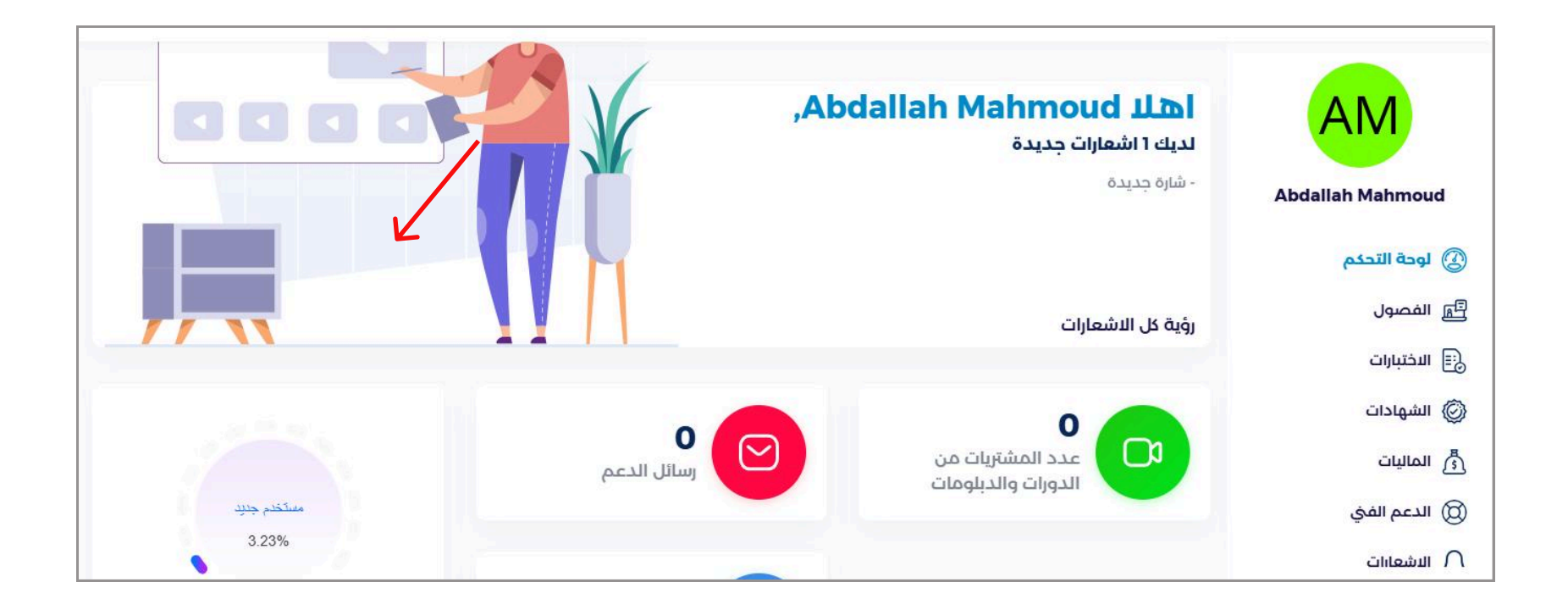

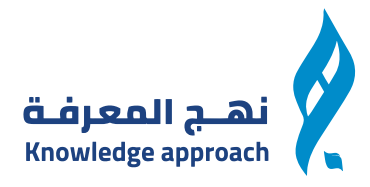

وايضا من التعليقات يمكنك متابعة جميع تعليقاتك ويمكنك استخدام الفلتر بالتاريخ والفصل لاظهار نتائج معينة بالتعليقات

| _            |                                                                                    |           |                                                                                          |
|--------------|------------------------------------------------------------------------------------|-----------|------------------------------------------------------------------------------------------|
| أظهر النتائج | إلى فصل<br>٢<br>(1)<br>(1)<br>(1)<br>(1)<br>(1)<br>(1)<br>(1)<br>(1)<br>(1)<br>(1) | من        | AM                                                                                       |
|              |                                                                                    | التعليقات | Abdallah Mahmoud                                                                         |
|              |                                                                                    |           | الفصول<br>الدورات والديلومات<br>المفضلات<br>المفضلات<br>المهادات<br>الشهادات<br>الماليات |
|              | <b>لم تقم بأي تعليق!</b><br>عندما تقوم بالرد على تعليق سوف يظهر هنا.               |           | ) الدعم الفي<br>لِ الاشعارات<br>نَكْنَ الاصدادات                                         |

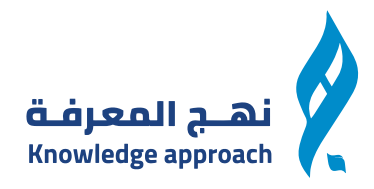

# يمكنك من صفحة المفضلة الاطلاع على جميع الدورات التى قمت باضافتها الى المفضلة الموجودة فے تفاصيل الدورة

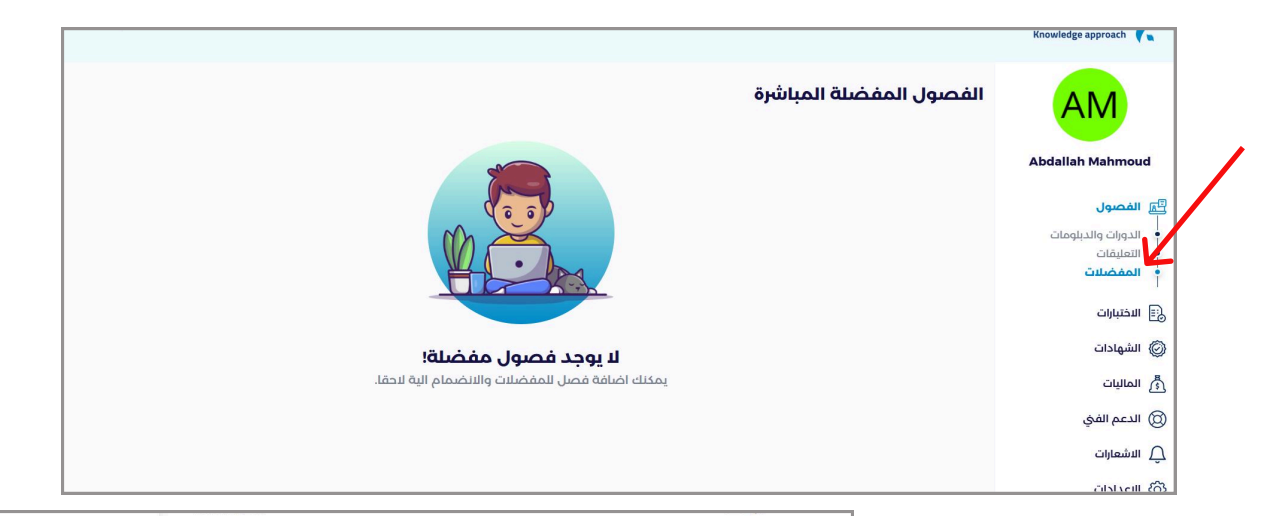

| عامة | محة |
|------|-----|
|------|-----|

#### نبذة عن القسم:

قسم الإنشاءات المعمارية يهتم بتدريس المتدرب الأسس النظرية والعملية لتصميم وتشييد المباني يتعلم المتدرب كيفية تحويل الأفكار المعمارية إلى هياكل مادية تراعي السلامة والجمال والوظيفة بالإضافة إلى ذلك يتناول القسم أيضًا تقنيات البناء الحديثة واستخدام المواد المستدامة.

#### الأهمية:

الإنشاءات المعمارية تُعد أساسًا في تطوير البنية التحتية لأي مجتمع في العمارة تجمع بين الفنون والهندسة حيث تمزج بين البيداع والتكنولوجيا لتوفير مساحات وظيفية ومريحة تلي احتياجات الناس كما لا للإنشاءات المعمارية دوزا كبرة في الحفاظ على الاراث الثقافي من خلال تصميم المبالي التي تتواشى مع الهوية المعمارية المحلية.

#### الأهداف:

إعداد خريجين يمتلكون القدرة على تصميم مبان فعالة ومستدامة. تعليم المتدريين الأساليب الحديثة في البناء وتميَّبات الحفاظ على البيئة. تطوير المهارات الإدارية والقيادية في إدارة مشاريع البناء. تشجيع البنكار والبداع في التصميم المعماري.

#### الوظيفة:

الوظيفة الأساسية لقسم الإنشاءات المعمارية هي إعداد مهندسين معمارين قادرين على تصميم وتنفيذ لمواحبات بناء تلي المعاير العالمية للجودة والسلامة يتم تعليم المتدرين كيفية العمل ضمن فقي متعددة للأخصصات مادلية مشابيه النات علم من لعن قادن المكرم

| يشره عن طريق<br>مع المعهد | د الساط م<br>التواصل د |  |  |  |
|---------------------------|------------------------|--|--|--|
| 0125588884 🗞              |                        |  |  |  |
| شمل:                      | لتعليمي ي              |  |  |  |
|                           | سمية                   |  |  |  |
| 15 أغسطس 2025             | داية:                  |  |  |  |
| 81 ساعة                   | ىليم:                  |  |  |  |
| ŝ                         | Ç                      |  |  |  |
| ° i                       |                        |  |  |  |

أضف إلى السلة

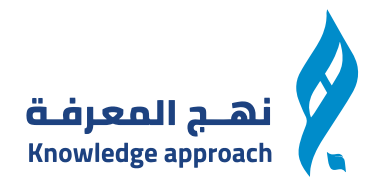

# يمكنك من سجل التعاملات المالية متابعة كل تعاملاتك المالية والتحويلات المالية

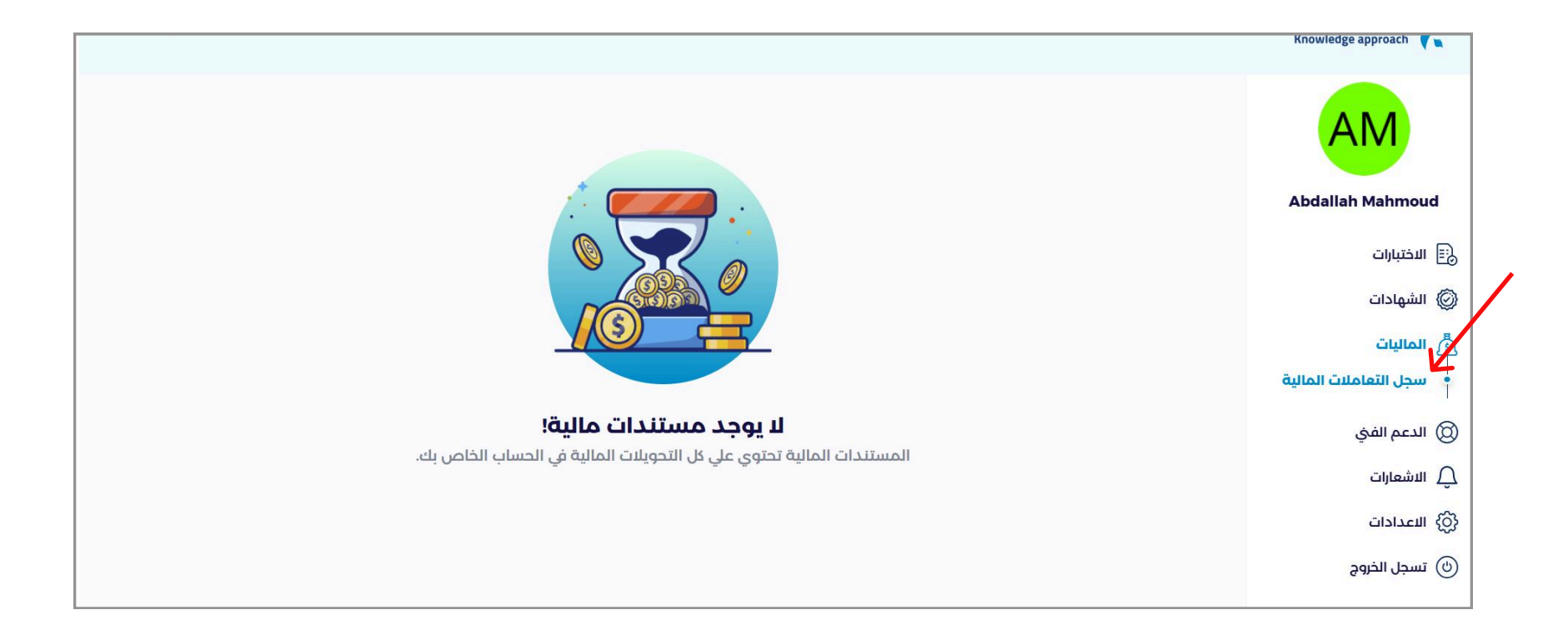

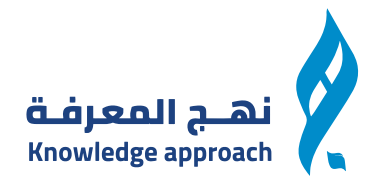

# من خلال الدعم الفنى يمكنك ارسال تذكرة الى الدعم فے حالة مواجهتك اى مشكلة فے المنصة والتذكرة يتم ارسالها من خلال تعبئة الفورم الذى أمامك وارفاق ملف ان وجد

|    | الموضوع        | AM                                  |
|----|----------------|-------------------------------------|
| C  | النوع          | Abdallah Mahmoud                    |
|    | الرسالة        | یت ۲۰۰<br>۞ الشهادات                |
|    |                | راً) الماليات<br>(أ) الاعم الفخر    |
|    |                | • تذكرة جديدة<br>• تذاكر الدعم الفي |
|    |                | للاشعارات<br>دُنْعُ العرادات        |
| ×. | اضافة ملف<br>م | رچه المسبب                          |

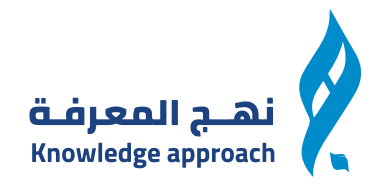

# ثم يمكنك متابعة جميع رسائل الدعم الفنى والرد عليها من خلال تذاكر الدعم الفنى يمكنك استخدام الفلتر الموضح امامك للوصل لاسراع نتائج خلال فترة معينة

| AM                                          | ملخص الدعم                 |                               |                  |                          |
|---------------------------------------------|----------------------------|-------------------------------|------------------|--------------------------|
| Abdallah Mahmoud                            |                            |                               |                  |                          |
| يب ۲۰                                       | <b>ا</b> لمحادثات المفتوحة | <b>0</b><br>المحادثات المغلقة |                  | <b>0</b><br>كل المحادثات |
| رجًا الماليات<br>() الدعم الفی              | فرز الرسائل                |                               |                  |                          |
| تذكرة جديدة<br>تذاكر الدعم الفي<br>الشعارات | من إلى                     | قسم<br>الجميع                 | حالة<br>~ الجميع | أظهر التتائج             |
| ي<br>ن<br>ن<br>ن تسجل الخروج                | سجل الرسائل                |                               |                  | L                        |
|                                             |                            |                               |                  |                          |

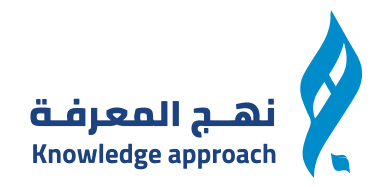

## يمكنك متابعة جميع اشعاراتك وقرائتها من خلال صفحة الاشعارات

|                                        |                             |                                              | Knowledge approach 🏼 🖉 👞 |
|----------------------------------------|-----------------------------|----------------------------------------------|--------------------------|
| √ وضع علامة على جميع الإشعارات كمقروءة |                             | الاشعارات                                    | AM                       |
| استعراض                                | لقد تلقيت شارة مستخدم جديد. | <b>شارة جديدة</b><br>24 أبريل 2025   04.44 م | Abdallah Mahmoud         |
|                                        |                             |                                              | 🗐 الفصول                 |
|                                        |                             |                                              | 📰 الاختبارات             |
|                                        |                             |                                              | ⊘ الشهادات               |
|                                        |                             |                                              | رجًى الماليات            |
|                                        |                             |                                              | 🔘 الدعم الفيٰ            |
|                                        |                             |                                              | للاشعارات                |
|                                        |                             |                                              | في الاعدادات             |
|                                        |                             |                                              | 🕑 تسجل الخروج            |

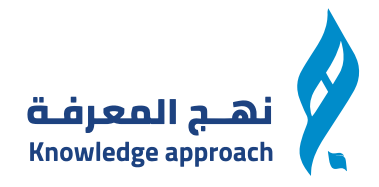

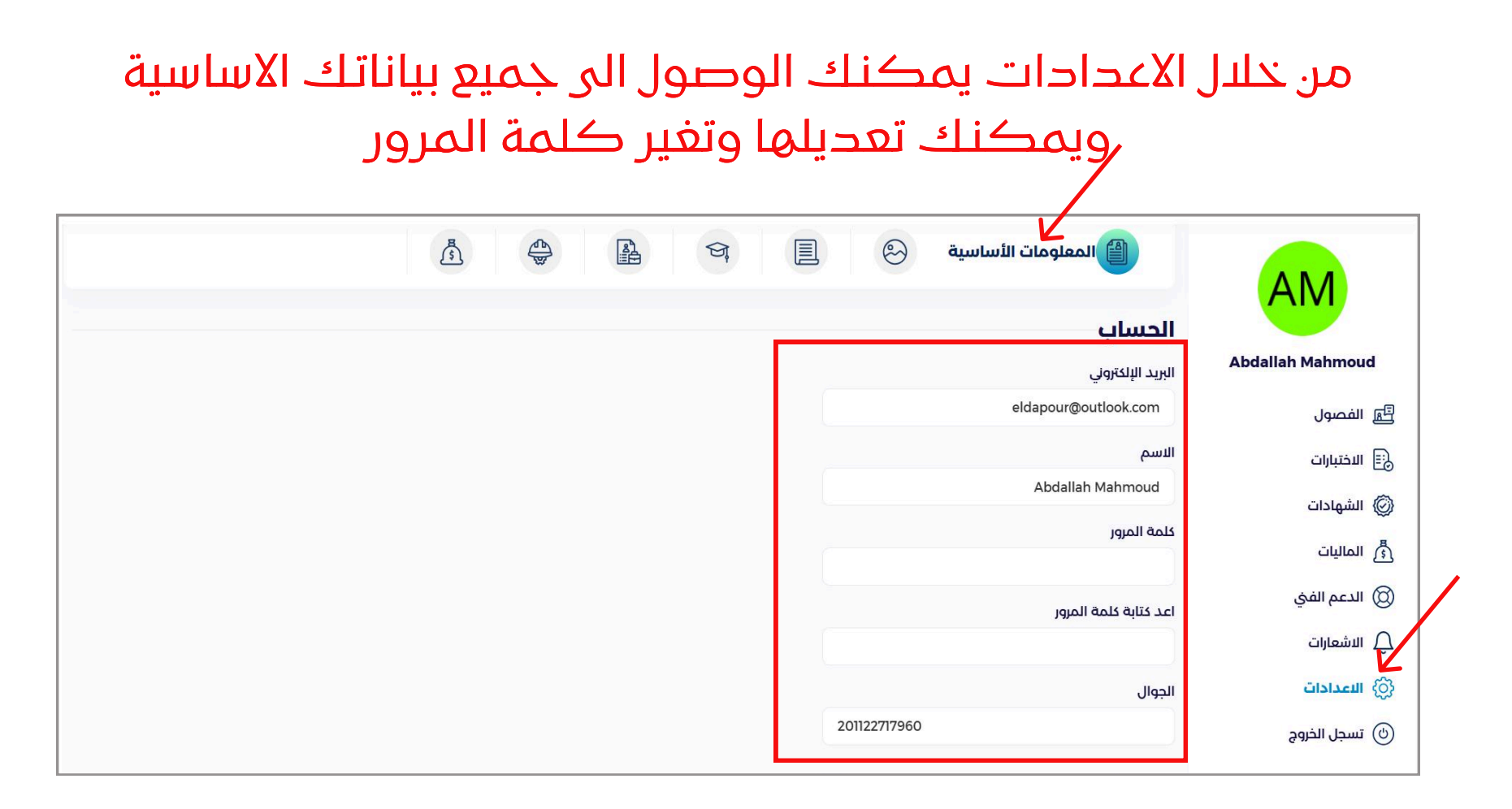

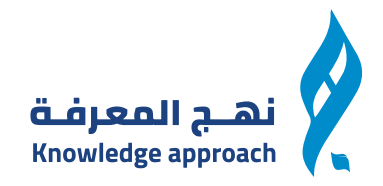

# وبعد المعلومات الاساسية ننتقل الى الصور ومن خلالها يمكنك تغيير صورتك الشخصية في المنصة

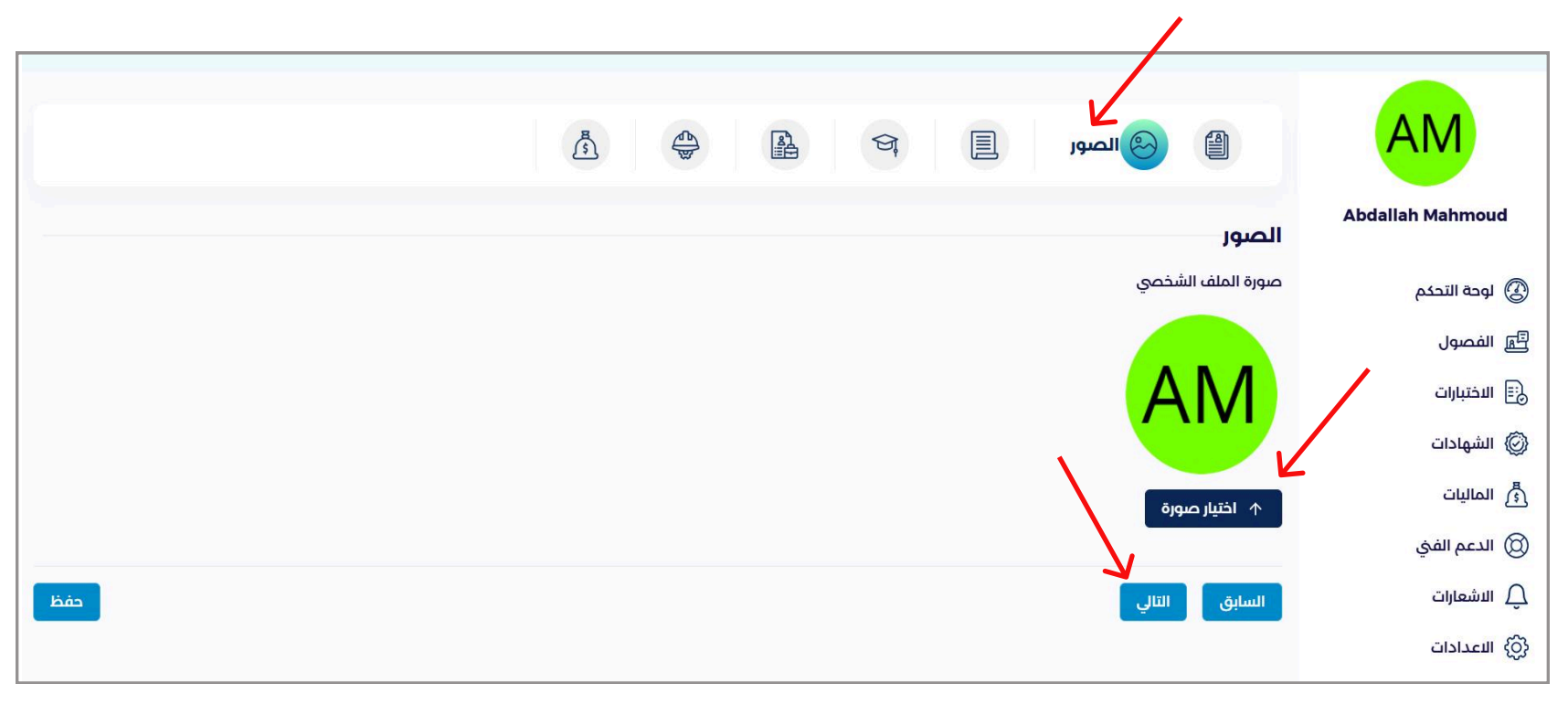

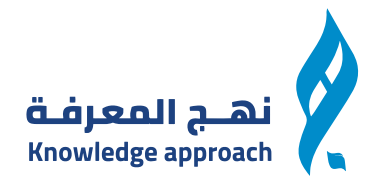

# وبعد الصور ننتقل الى معلومات عن ومن خلالها يمكنك اضافة سيرتك الذاتية او معلومات عنك ووظيفتك

|                | AM               |
|----------------|------------------|
| عن             | Abdallah Mahmoud |
| السيرة الذاتية | 🕑 لوحة التحكم    |
|                | 🗐 الفصول         |
|                | 📰 الاختبارات     |
|                | 🖉 الشهادات       |
| ```            | د الماليات       |
|                | 🔘 الدعم الفيٰ    |
| ×              | ي الاشعارات      |
| السابق التالي  | لالعدادات        |

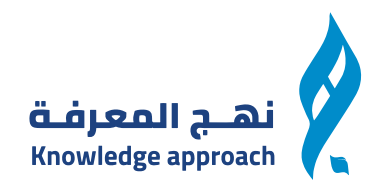

#### وبعد ذلك يمكنك اضافة المؤهل العالى الخاص بك وبعد الاضافة تضغط حفظ ΑN Abdallah Mahmoud المؤهلات العلمية ضافة مؤهل علمى 🛞 لوحة التحكم بعد الضغط على الاضافة master 🗐 الفصول الاختبارات حفظ التالى السابق يظهر فورم لاضافة 🖉 الشهادات الماليات المؤهل ونضغط حفظ 🔘 الدعم الفنی 🛆 الاشعارات في الاعدادات

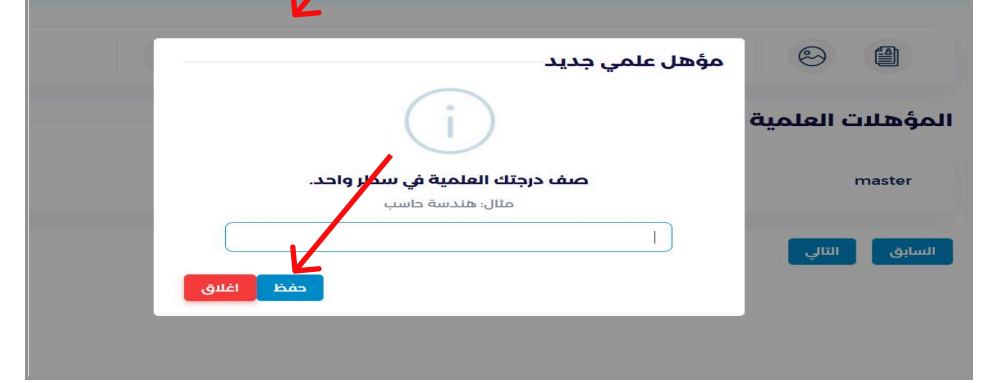

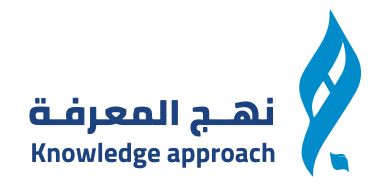

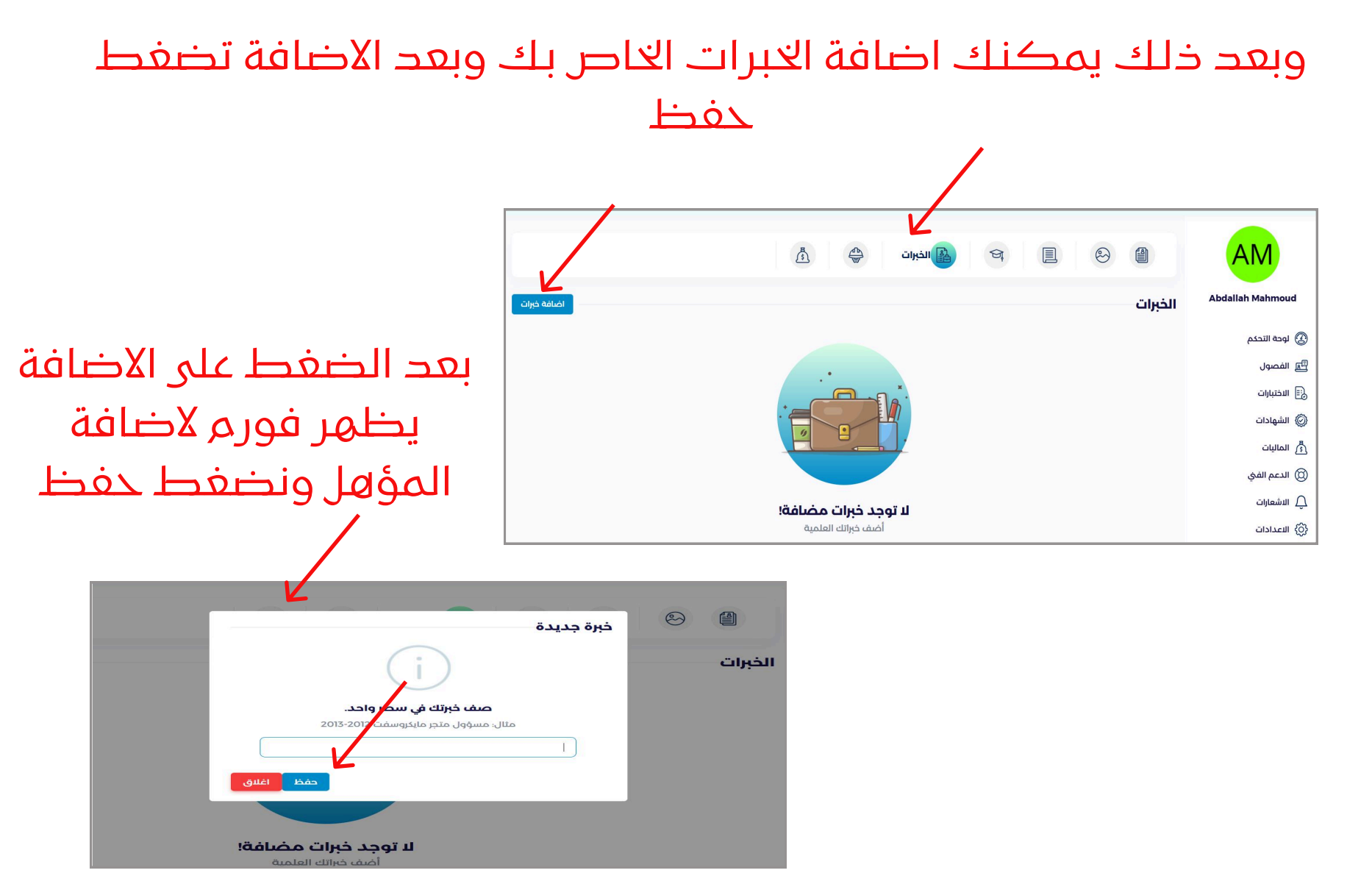

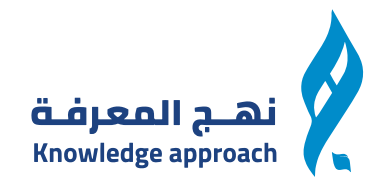

# وبعد ذلك يمكنك تحديد مهاراتك من خلال الضغط على اى مهارة من المتاحة امامك والضغط على زر حفظ

|     |                                                                                                    | • • • • •              |
|-----|----------------------------------------------------------------------------------------------------|------------------------|
|     |                                                                                                    | AM<br>Abdallah Mahmoud |
|     | تاپھيا<br>ا                                                                                                    |                        |
|     | محتوى تعليمي مختار لك الدورات التأهيلية الدورات التطويرية الهندسة المدنية الهندسة المعمارية إدارة الأعمال قسم الموارد البشرية | 🕲 لوحة التحكم          |
|     | - حدد مهاراتك من القائمة أعلاه<br>- أنقاعاً. إذ ممانة وحددها وبعد الأنتماء بمكنك النقامن الأسفار على التالي للحفظ             | 🐴 الفصول               |
| K   |                                                                                                    | 📰 الاختبارات           |
| حفظ | السابق التالي                                                                                                    | 🖉 الشهادات             |
|     |                                                                                                    | ع الماليات             |
|     |                                                                                                    | 🔘 الدعم الفيٰ          |
|     |                                                                                                    | 🔔 الاشعارات            |
|     |                                                                                                    | (ن) الاعدادات          |

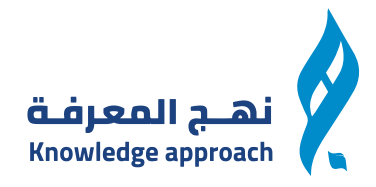

# وبعد ذلك يمكنك تحديد هويتك من خلال اضافتها داخل الفورم المحدد امامك والضغط على حفظ للتحقق من الهوية

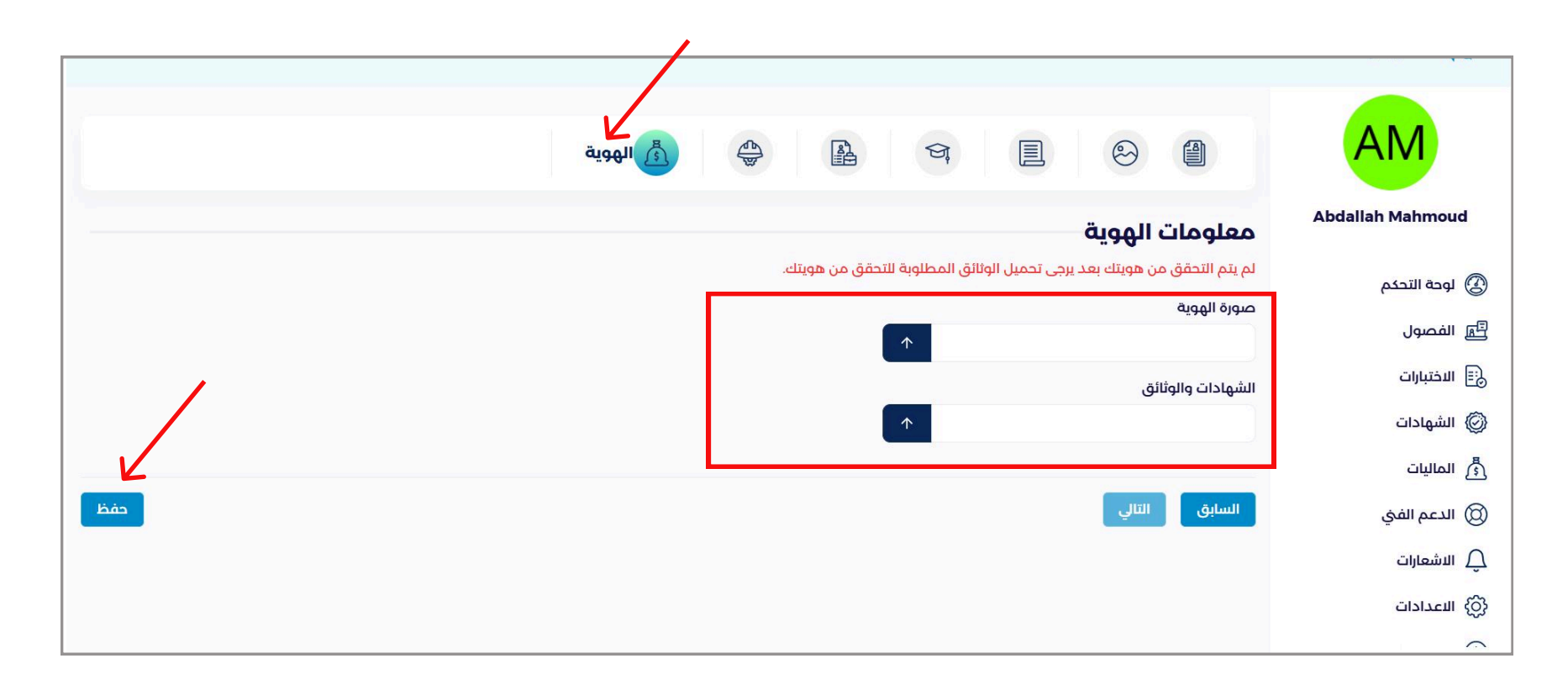

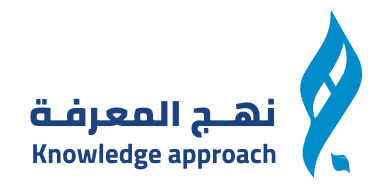

# يمكن للمتدرب متابعة الدورات المشترك بها والضغط على صفحة التعلم لمتابعة المحتوى

|                                |                              |                                      |                          |                                        |                      | الدورات والدبلومات                           | cl                                                 |
|--------------------------------|------------------------------|--------------------------------------|--------------------------|----------------------------------------|----------------------|----------------------------------------------|----------------------------------------------------|
| :                              |                              |                                      |                          | تعليم الحضورى )                        | دورة تجربة п         | لم تنطلق<br>Landoo - Odeo ERF A-1 for Larowe | عبدالله الدبور                                     |
|                                |                              |                                      |                          |                                        | مجانًا               | 2320 14                                      | الأطول                                             |
| تاريخ الشراء:<br>28 أبريل 2025 | : المدرب:<br>ا <b>يه عمر</b> | موعد الدورة القادمة :<br>1 مايو 2025 | المدة القادمة:<br>0 ساعة | <sub>الفتة:</sub><br>الدورات التأهيلية | معرف العنصر:<br>2041 | ROTAC                                        | <b>الدورات والدبلومات</b><br>التعليقات<br>المفضلات |
| ÷                              |                              | م الحضوري )                          | <b>ىف (كاش)</b> (التعليا | د البشرية سنتين ونح                    | دبلوم الموارد        |                                              | الاختبارات                                         |
|                                |                              |                                      |                          |                                        |                      |                                              | الشهادات<br>الماليات                               |
| تاريخ الشراء:<br>27 أبريل 2025 | المدرب:<br>المدرب الافتراضي  | تاريخ البداية:<br>15 أغسطس 2025      | مدة التعليم:<br>78 ساعة  | الفنة:<br>قسم الموارد النشرية          | معرف العنصر:<br>2038 |                                              | ففالمح ال                                          |

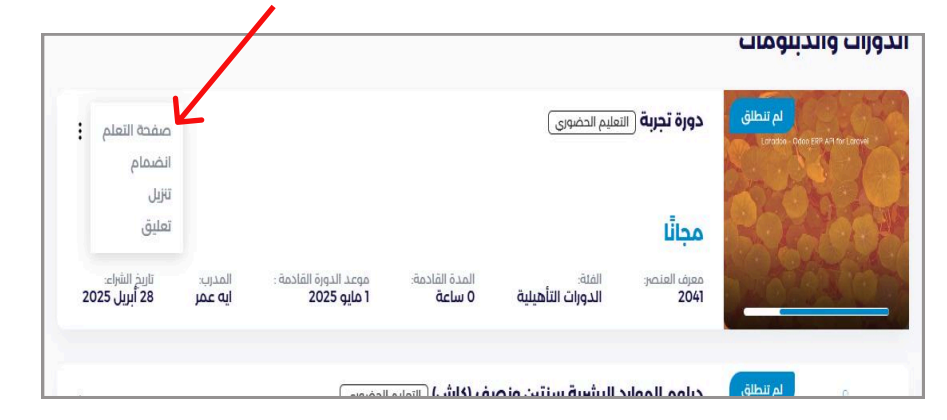

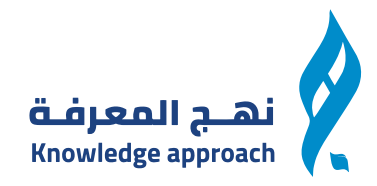

# ومن صفحة التعلم يمكنك الوصل لهذه الصفحة لمتابعة المحتوى والاختبارات والشهادات الخاصة بك

| عتوى التعليمي مشترياتي ≡                        | عن المد    | 75% تعلمت |                  | دورة تجربة | نهج المعرفة<br>Knowledge approach |
|-------------------------------------------------|------------|-----------|------------------|------------|-----------------------------------|
| يات 🕞 الاختبارات 🔘 الشهادات<br>حرس الاول        |            |           |                  |            |                                   |
| <b>حتوي 1</b><br>بورة  MB 2<br>درس الاول        |            |           |                  |            |                                   |
| فد اجترت هذا الدرس<br>حتوي 2<br>3 دقيقة         |            |           | تحميل الملف      |            |                                   |
| <b>جرية</b><br>مايو 2025 12:00 ص   20 دقيقة<br> |            |           | محتوي ٦<br>تنزيل |            |                                   |
| <b>درس الثانی</b><br>الموضوع                    | • <b>B</b> |           |                  |            |                                   |

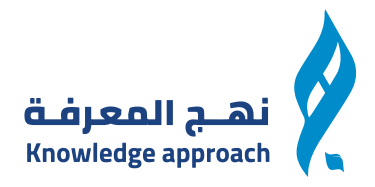

# وبعد ذلك يمكنك الضغط على تسجيل خروج من لوحة التحكم او الضغط على خروج من القائمة في الموقع للخروج من حسابك

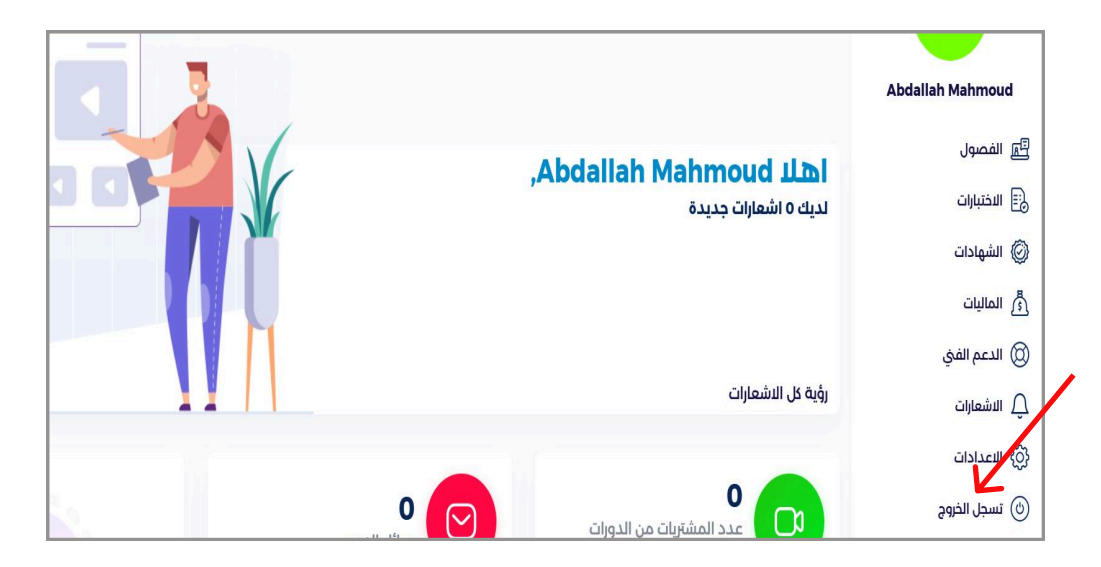

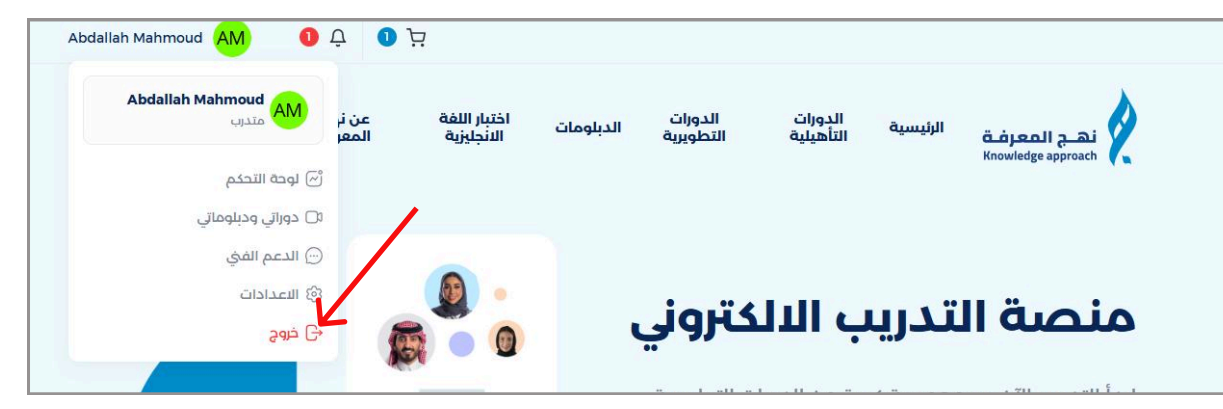